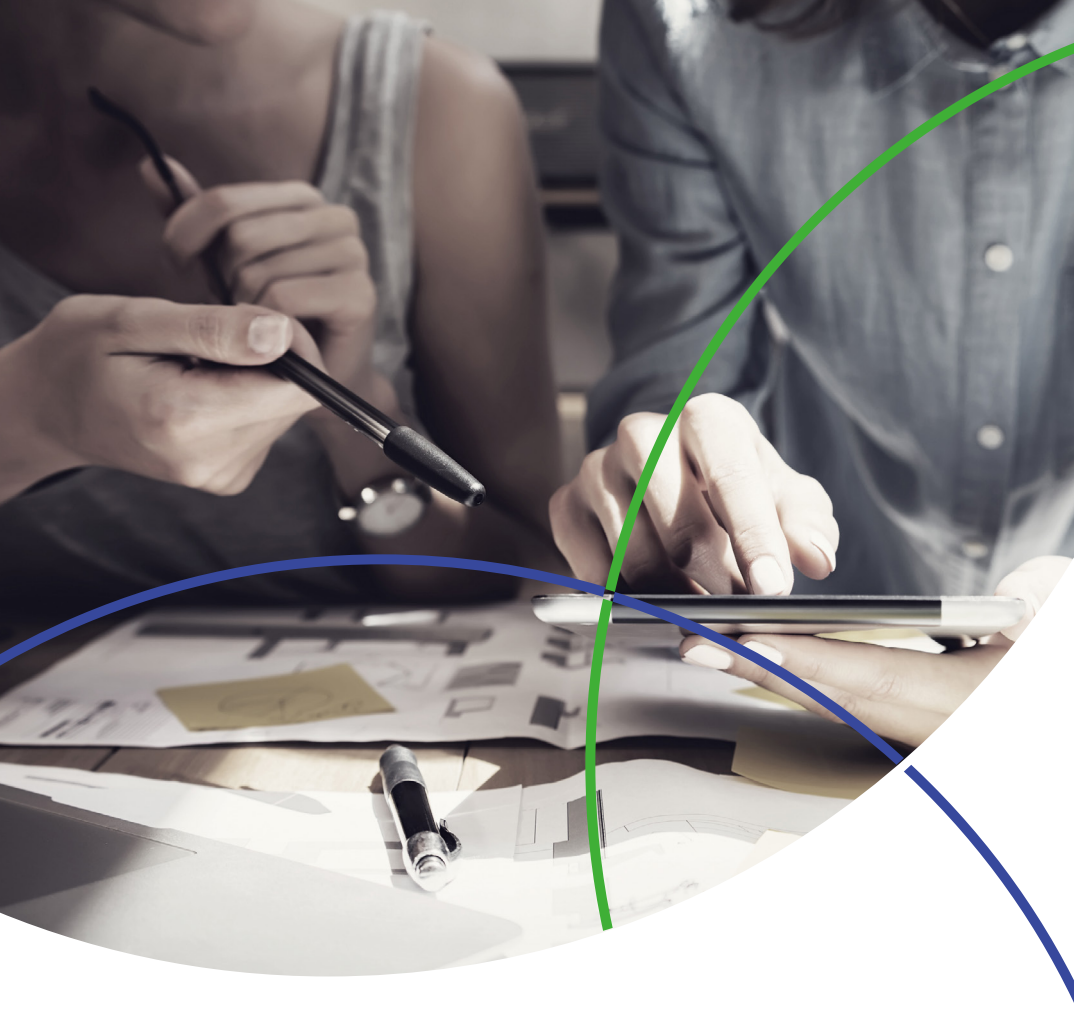

# Essential Science Indicators<sup>™</sup> 快速使用指南

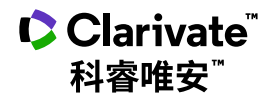

# Essential Science Indicators<sup>™</sup> 快速使用指南

Essential Science Indicators<sup>SM</sup>(基 本科学指标,简称 ESI) 是一个基于 Web of Science<sup>™</sup> 核心合集数据库的 深度分析型研究工具。ESI 可以确定 在某个研究领域有影响力的国家、机 构、论文和出版物、以及研究前沿。 这种独特而全面的基于论文产出和引 文影响力深入分析的数据是政府机 构、大学、企业、实验室、出版公司 位分析的理想资源,可以帮助您轻松 和基金会的决策者、管理者、情报分 发现所需的信息。

析人员和信息专家理想的分析资源。 通过 ESI,您可以对科研绩效和发展 趋势进行长期的定量分析。基于期刊 论文发表数量和引文数据, ESI 提供 对22个学科研究领域中的国家、机 构和期刊的科研绩效统计和科研实力 排名。

ESI 是对科研文献进行多角度、全方

## ESI 中的信息包括:

- 深度的收录范围:您可以访问来自于超过12,600种Web of Science™核心合集 . (SCI/SSCI) 收录的期刊, 文献类型为Article和Review
- 提供最近十多年的滚动数据:每2个月更新一次 •
- 每一种期刊都按照22个学科进行了分类标引 •
- 提供国家、机构、论文和期刊排名 •
- 全球超过5.800个规范化的机构名称
- 客观的科研绩效基准值 •

科睿唯安 | Essential Science Indicators<sup>SM</sup>

通过 ESI 可以实现:

- 分析机构、国家和期刊的论文产出和影响力
- 按研究领域对国家、期刊、论文和机构进行统计分析
- 发现自然科学和社会科学中的重大发展趋势
- 确定具体研究领域中的研究成果和影响力
- 评估潜在的合作机构,对比同行机构

新平台上的 ESI 在旧版的基础上开发 并加强了数据及其呈现方式,使其更 加全面易用。ESI 与 InCites 数据库 和 Web of Science<sup>™</sup> 核心合集的数

据相互连接,采用更加清晰、准确的 可视化方式来呈现数据,用户可以更 加轻松地创建、存储并导出报告。

#### 登陆 Essential Science Indicators™

请访问: https://esi.clarivate.com

| Web of Science             | InCites | Journal Citation Reports | Essential Science Indicators | EndNote | Publons | s                   | Sign In 🔝 | Help | English |  |
|----------------------------|---------|--------------------------|------------------------------|---------|---------|---------------------|-----------|------|---------|--|
| InCites E                  | ssent   |                          |                              | ¢       | Cla     | <b>rivate</b>       |           |      |         |  |
| Indicators Field Baselines |         |                          |                              |         |         | Citation Thresholds |           |      |         |  |

## ESI 主界面

下图中的 ESI 主界面以红色虚线为界,分为上、下两个部分:

## 上半部 - 数据类型与下载导出

▲ 您可以选择 ESI 各学科所有机 构的数据指标 (Indicators)、基准值 (Field Baseline)或 ESI 阈值 (Citation Thresholds)等不同数据类型 ③ 您还可以分别点击三个按钮来下载 PDF、CSV 或 XLS 格式的数据文件,直接打印检索结果,或保存在本地的文件夹中

#### 下半部 - 数据筛选与分析解读

您可以通过自由组合各项指标来:

- 查找某机构已经进入全球前1%的ESI学科的论文数量、引用次数及篇 均引用次数等数据
- 直接获取某机构在各ESI学科的高影响力论文、高被引论文和热点论文

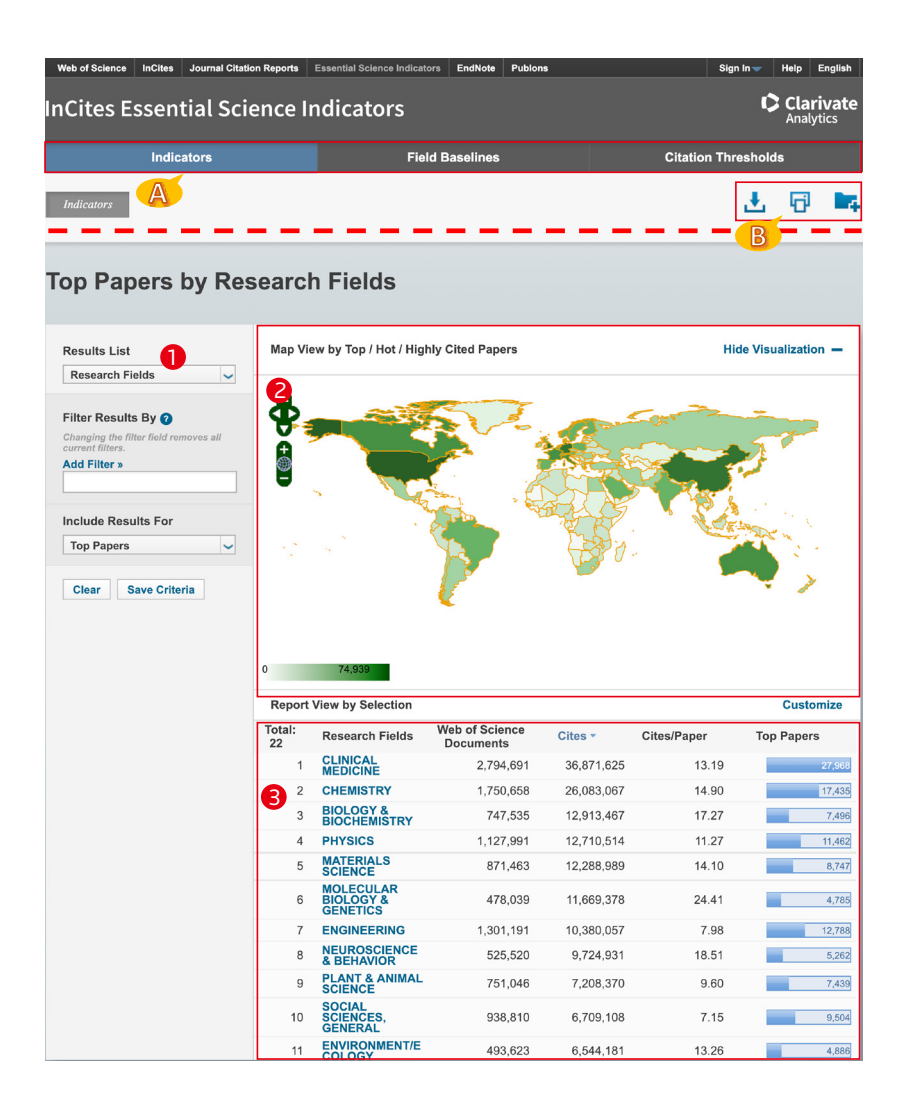

● 筛选区:

- 您可以根据多个选项来筛选数 据集,包括研究领域、作者、 机构、期刊、国家/地区、研究 前沿等;
- 您还可以选择不同的显示结
   果,包括高水平论文、高被引
   论文、热点论文等;
- 图示区:您可以查看数据 的可视化结果,通过点击 Show Visualization和 Hide Visualization来显示或隐藏可视 化地图;
- 3 结果区:您可以看到分析对象的详细指标表现,通过点击 Customize自定义结果区中显示的指标。

| 0                | Indicators          |               | Fie                                | Field Baselines             |            |             | esholds            |
|------------------|---------------------|---------------|------------------------------------|-----------------------------|------------|-------------|--------------------|
| Indicators       |                     |               |                                    |                             |            |             | Ł 🕫 🛤              |
| Тор Раре         | ers by Res          | earch         | n Fields                           |                             |            |             |                    |
| Results List     |                     | Map Vie       | w by Top / Hot / Hig               | hly Cited Papers            |            | Sho         | ow Visualization + |
| 2 Research Field | is 🗸                | Report        | /iew by Selection                  |                             | Customize  |             |                    |
| Filter Results   | 3<br>Attributes 7   | fotal<br>22 5 | Research Fields                    | Web of Science<br>Documents | Cites -    | Cites/Paper | Top Papers         |
| current filters. | Research Fields >   | 1             | CLINICAL<br>MEDICINE               | 2,794,691                   | 36,871,625 | 13.19       | 27,968             |
| 4                | Authors >           | 2             | CHEMISTRY                          | 1,750,658                   | 26,083,067 | 14.90       | 17,435             |
| -                | Institutions >      | 3             | BIOLOGY &<br>BIOCHEMISTRY          | 747,535                     | 12,913,467 | 17.27       | 7,496              |
| Include Resu     | Countries/Regions > | 4             | PHYSICS                            | 1,127,991                   | 12,710,514 | 11.27       | 11,462             |
| Top Papers       | Research Fronts >   | 5             | MATERIALS                          | 871,463                     | 12,288,989 | 14.10       | 8,747              |
| Clear Sav        | e Griteria          | 6             | MOLECULAR<br>BIOLOGY &<br>GENETICS | 478,039                     | 11,669,378 | 24.41       | 4,785              |
|                  |                     | 7             | ENGINEERING                        | 1,301,191                   | 10,380,057 | 7.98        | 12,788             |
|                  |                     | 8             | NEUROSCIENCE<br>& BEHAVIOR         | 525,520                     | 9,724,931  | 18.51       | 5,262              |

# 如何查找某机构进入全球前 1% 的 ESI 学科的相关数据

- 点击指标(Indicators)选项;
- 2 选择研究领域(Research) Fields);
- 中选择 机构(Institutions):
- ④ 输入目标机构名称的字符串,系 统会自动提示英文全称;
- 6 在结果区,从左至右依次显示了 研究领域、论文数、被引频次、 篇均被引频次、高水平论文或高 **3** 在增加筛选条件(Add Filter) 被引论文或热点论文的数量。

| Indicators                                                |         | Fie                   | Field Baselines Citation Thresholds |         |             |                    |      |  |
|-----------------------------------------------------------|---------|-----------------------|-------------------------------------|---------|-------------|--------------------|------|--|
| Indicators                                                |         |                       |                                     |         | 3           | 5 10               | 4    |  |
| Highly Cited Paper                                        | s by    | Research              | Fields                              |         |             |                    |      |  |
| Results List                                              | Map Vie | ew by Top / Hot / Hig | Show Visualization +                |         |             |                    |      |  |
| Research Fields 🗸                                         | Report  | View by Selection     |                                     |         | Customize   |                    |      |  |
| Filter Results By 📀 🙎                                     | Total:  | Research Fields       | Web of Science<br>Documents         | Cites * | Cites/Paper | Highly C<br>Papers | ited |  |
| Changing the filter field removes all<br>current filters. | 31      | CHEMISTRY             | 1,006                               | 12,699  | 12.62       | -                  | 7    |  |
| Add Filter »                                              | 40      | ALL FIELDS            | 2,749                               | 25,753  | 9.37        |                    | 24   |  |
| Include Results For                                       |         |                       |                                     |         |             |                    |      |  |

如何获取某机构在各 ESI 学科的高水平论文、高被引论文或热点论文

场景一: 某机构已有至少一门学科进入全球前1%

- 在指标选项界面,选择研究领域;
  - "TIANJIN NORMAL UNIVERSITY" :
- 3 结果区首先显示该机构进入全球

前 1% 的 ESI 学科的指标信息;

❷ 在增加筛选条件中选择机构,输入 ④ All Fields 项包括已进入和未进 入全球前 1% 的所有 ESI 学科的 论文指标信息。

当点击上图包含有论文数目的蓝色条形图( ->> )时,会出现以下 Indicators -Documents界面:

● 通过选择下拉菜单中的选项来进 行论文排序:

- 2 通讨选择 Customize Documents 来自定义各类指标和题录信息:
- 3 点击论文题目时, ESI 会自动链 接到 Web of Science<sup>™</sup> 数 据 库 中,获取每一篇论文的详细信息;
- ④ 点击被引频次时,将会显示被引 趋势图,并可以将此趋势图导出、 下载:
- ⑤ 点击作者、期刊、学科分别获得 相关信息:
- ⑥ 可以选择一次显示的记录数, 10、25或50条;

#### 快速使用指南

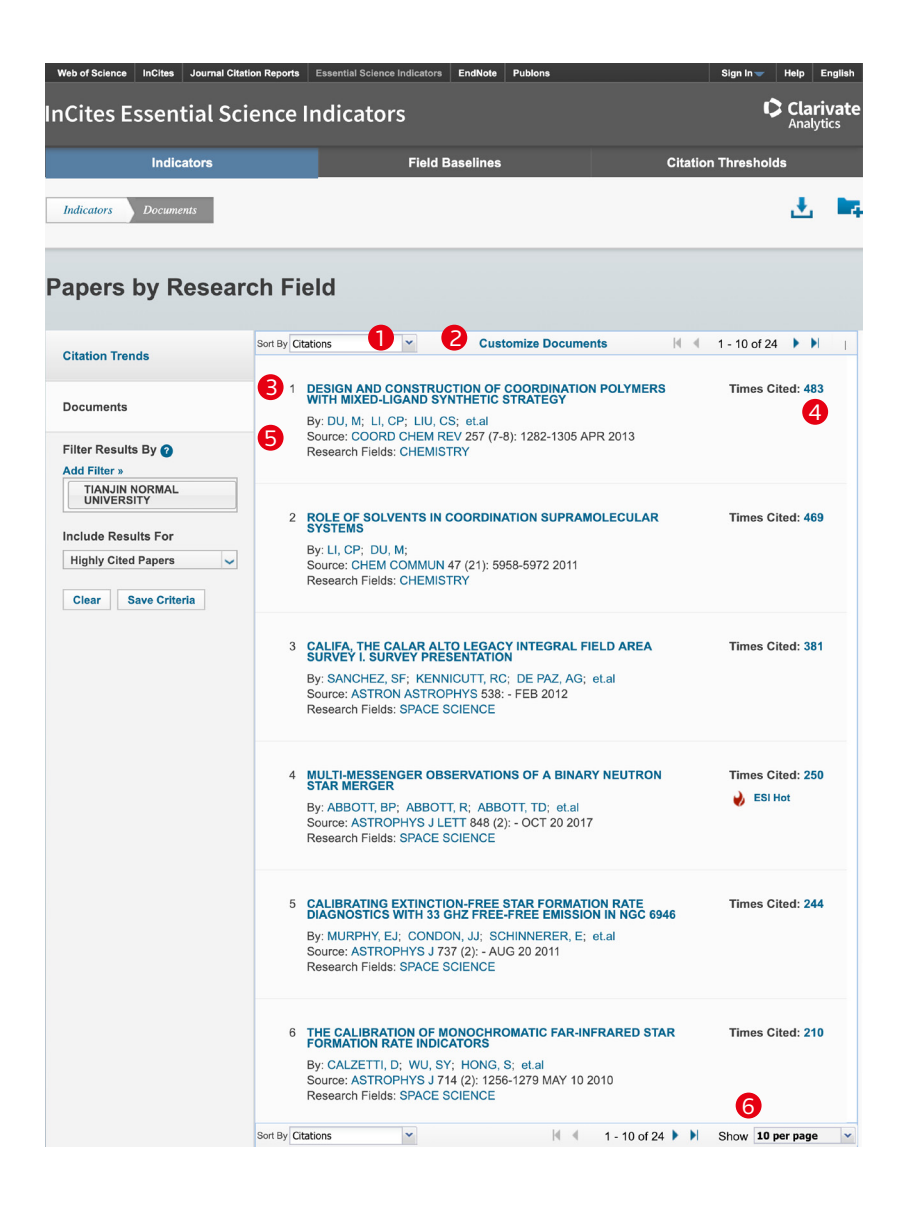

## 场景二: 某机构目前未有学科进入全球前1%, 但拥有高被引论文

- 在指标选项界面,选择研究领域; 2 在结果区,选择第二个 Cited Papers"选项下的蓝色数 字条框;
- **3** 进入到 Documents 中的 Papers by Research Field 界面,点击 5 在结果区显示出苏州科技大学的 Clear 清除条件后用以显示 ESI 数据库现在所有的高被引论文;
- 4 在 左 边 的 "Add Filter" 中 选 择"Institutions", 然后输 "Chemistry",点击右边的"Highly 入"Suzhou", 出现下拉菜 单选项,选择"SUZHOU UNIVERSITY OF SCIENCE & TECHNOLOGY":
  - 7 篇高被引论文。

| Results List                                              | Map Vi       | ew by Top / Hot / Hig              | hly Cited Papers            |            | Shor        | w Visualization +      |
|-----------------------------------------------------------|--------------|------------------------------------|-----------------------------|------------|-------------|------------------------|
| Research Fields                                           | Report       | View by Selection                  |                             |            |             | Customize              |
| Filter Results By 7                                       | Total:<br>22 | Research Fields                    | Web of Science<br>Documents | Cites -    | Cites/Paper | Highly Cited<br>Papers |
| Changing the filter field removes all<br>current filters. | 1            | CLINICAL<br>MEDICINE               | 2,794,691                   | 36,871,625 | 13.19       | 27,955                 |
| Add Filter »                                              | 2            | CHEMISTRY                          | 1,750,658                   | 26,083,067 | 14.90       | 2 17.412               |
|                                                           | 3            | BIOLOGY &<br>BIOCHEMISTRY          | 747,535                     | 12,913,467 | 17.27       | 7,488                  |
| Include Results For                                       | 4            | PHYSICS                            | 1,127,991                   | 12,710,514 | 11.27       | 11,447                 |
| Highly Cited Papers                                       | 5            | MATERIALS                          | 871,463                     | 12,288,989 | 14.10       | 8,728                  |
| Clear Save Criteria                                       | 6            | MOLECULAR<br>BIOLOGY &<br>GENETICS | 478,039                     | 11,669,378 | 24.41       | 4,782                  |
|                                                           | 7            | ENGINEERING                        | 1,301,191                   | 10,380,057 | 7.98        | 12,760                 |
|                                                           | 8            | <b>NEUROSCIENCE</b><br>& BEHAVIOR  | 525,520                     | 9,724,931  | 18.51       | 5,254                  |
|                                                           | 9            | PLANT &<br>ANIMAL<br>SCIENCE       | 751,046                     | 7,208,370  | 9.60        | 7,413                  |
|                                                           | 10           | SOCIAL<br>SCIENCES,<br>GENERAL     | 938,810                     | 6,709,108  | 7.15        | 9,488                  |
|                                                           |              | ENIVIDONMENT/E                     |                             |            |             |                        |

#### Papers by Research Field

| Citation Trends                                                                     | Sort By Citatio                            | ns 💌                                                                                                    | Customize E                                                                                                    | ocuments                                                    | € € 1 - 7 of 7 🕨 ▶ |
|-------------------------------------------------------------------------------------|--------------------------------------------|----------------------------------------------------------------------------------------------------|----------------------------------------------------------------------------------------------------|-------------------------------------------------------------|--------------------|
| Documents Filter Results By  Add Filter > SUZHOU UNIVERSITY OF SCIENCE & TECHNOLOGY | 1 SII<br>AC<br>NA<br>OX<br>By:<br>So<br>Re | AULTANEOUS DET<br>ID IN THE PRESE<br>NOPARTICLES SL<br>IDE<br>: XU, TQ; ZHANG,<br>urce: ELECTROCH<br>search Fields: CHE           | TERMINATION OF DOP<br>VCE OF ASCORBIC AC<br>IMPORTED ON REDUC<br>QL; ZHENG, JN; et.al<br>IM ACTA 115: 109-115 J<br>MISTRY | AMINE AND URIC<br>CID USING PT<br>ED GRAPHENE<br>JAN 1 2014 | Times Cited: 117   |
| 4<br>Include Results For<br>Highly Cited Papers                                     | 2 TM<br>TH<br>By:<br>So<br>Re              | O DIMENSIONAL<br>EIR SENSING APP<br>HUANG, YX; GUC<br>urce: NANOSCALE<br>search Fields: PHY                                       | ATOMICALLY THIN MC<br>PLICATIONS<br>0, JH; KANG, YJ; et.al<br>7 (46): 19358-19376 20<br>SICS                              | DS2 NANOSHEETS A                                            | ND Times Cited: 76 |
| 8                                                                                   | 3 UN<br>PR<br>CC<br>By<br>So<br>15<br>Re   | IFORM ASYMPTO<br>OBABILITY OF A<br>INSTANT INTERES<br>WANG, KY; WAN<br>Urce: METHODOL<br>(1): 109-124 MAR 2<br>search Fields: MAT | TICS FOR THE FINITE-<br>DEPENDENT RISK MO<br>IT RATE<br>G, YB; GAO, QW;<br>COMPUT APPL PROBA<br>2013<br>HEMATICS          | TIME RUIN<br>DEL WITH A<br>B                                | Times Cited: 66    |
|                                                                                     | 4 PH<br>MA<br>GF<br>By:<br>So<br>Re        | OTO-FENTON DEC<br>NGANESE-IRON I<br>IAPHENE-MANGAI<br>: ZHOU, Y; XIAO, E<br>urce: CHEM ENG J<br>search Fields: ENG                | GRADATION OF AMMC<br>DOUBLE-ACTIVE COM<br>MESE FERRITE UNDER<br>3; LIU, SQ; et.al<br>283: 266-275 JAN 1 20<br>INEERING    | DNIA VIA A<br>PONENT CATALYST<br>R VISIBLE LIGHT<br>16      | OF Times Cited: 36 |
|                                                                                     | 5 AT<br>EL<br>By:<br>So<br>Re              | OMICALLY DISPEI<br>ECTROCHEMICAL<br>YANG, HB; HUNG<br>urce: NAT ENERGY<br>search Fields: ENG                                      | RSED NI(I) AS THE AC<br>CO2 REDUCTION<br>S, SF; LIU, S; et.al<br>7 3 (2): 140-147 FEB 20<br>INEERING                      | TIVE SITE FOR                                               | Times Cited: 26    |
|                                                                                     | 6 DE<br>CA                                 | SIGN OF 3D MNO<br>TALYTIC OXIDATIO<br>RCURY                                                                                       | 2/CARBON SPHERE CO                                                                                                    | OMPOSITE FOR THE                                            | Times Cited: 8     |
|                                                                                     | Sort By Citatio                            | ns 👻                                                                                                    |                                                                                                    | 4 4 1 - 7 of 7                                              | Show 10 per page   |

科睿唯安 | Essential Science Indicators<sup>™</sup>

# 如何获取机构在 ESI 学科中的统计数据

- 在指标选项界面,选择机构;
   在 增 加 筛 选 条 件 中 选 择 研 究 领 域;
   系 统 会 出 现 22 个 ESI 学 科 的
- 下拉菜单,选择目的学科,如 Agricultural Sciences;
- ④ 在结果区,从左至右依次显示了 研究机构、论文数、总被引频次、 篇均被引频次、高水平论文或高 被引论文或热点论文的数量。

| Indicators                                 |                 | Field                                                               | Baselines                   |                      | Citation Thresh | olds                   |
|--------------------------------------------|-----------------|---------------------------------------------------------------------|-----------------------------|----------------------|-----------------|------------------------|
| Indicators                                 |                 |                                                                     |                             |                      | 3               | . 🗗 🛤                  |
| Highly Cited Paper                         | rs by lı        | nstitutions                                                         |                             |                      |                 |                        |
| Results List                               | Map View        | r by Top / Hot / Highly                                             |                             | Show Visualization + |                 |                        |
|                                            | Report Vi       | ew by Selection                                                     |                             |                      |                 | Customize              |
| Filter Results<br>Changing the filt        | Total: 4<br>803 | Institutions                                                        | Web of Science<br>Documents | Cites -              | Cites/Paper     | Highly Cited<br>Papers |
| Add Filter »<br>Agricultur                 | 1               | UNITED STATES<br>DEPARTMENT<br>OF<br>AGRICULTURE<br>(USDA)          | 13,751                      | 169,265              | 12.31           | 204                    |
| Include Results For<br>Highly Cited Papers | 2               | CONSEJO<br>SUPERIOR DE<br>INVESTIGACION<br>ES CIENTIFICAS<br>(CSIC) | 6,877                       | 104,281              | 15.16           | 125                    |
| Clear Save Criteria                        | 3               | INSTITUT<br>NATIONAL DE LA<br>RECHERCHE<br>AGRONOMIQUE<br>(INRA)    | 7,471                       | 103,165              | 13.81           | 142                    |
|                                            | 4               | CHINESE<br>ACADEMY OF<br>SCIENCES                                   | 7,605                       | 89,203               | 11.73           | 98                     |
|                                            | 5               | UNIVERSITY OF<br>CALIFORNIA<br>SYSTEM                               | 4,779                       | 71,725               | 15.01           | 127                    |
|                                            |                 | WAGENINGEN                                                          |                             |                      |                 |                        |

快速使用指南

# 如何查找 ESI 各学科的研究前沿

- 在指标选项界面,选择研究前沿 (Research Fronts);
- 在增加筛选条件中选择研究领域,选择学科,如 Agricultural Sciences;
- 3 如选择高被引论文为结果输 出类型,在结果区从左至右 依次显示了研究前沿的数量 (Total)、研究前沿的具体内容 (Research Fronts)、高被引论文 数 (Highly Cited Papers)和平均 年 (MeanYear);
- ④ 您可以通过点击包含高被引论文 数的蓝色条形图,来获取每一篇 高被引论文的详细信息;
- ⑤ 您还可以通过点击高被引论文或 平均年指标旁边的倒三角标识, 来对结果进行排序。

| Indicators                                                                                           |               | Field Baselines                                                                                                    | Citation Threshol                               | Citation Thresholds |              |  |  |  |
|----------------------------------------------------------------------------------------------------|---------------|----------------------------------------------------------------------------------------------------|-------------------------------------------------|---------------------|--------------|--|--|--|
| Indicators                                                                                           |               |                                                                                                    | <u>.</u>                                        | 6                   | 14           |  |  |  |
| Highly Cited Pape                                                                                    | rs by         | Research Fronts                                                                                                    |                                                 |                     |              |  |  |  |
| Results List                                                                                         | Show Vis      | Show Visualization +                                                                                                    |                                                 |                     |              |  |  |  |
| Research Fronts                                                                                      | Report        | View by Selection                                                                                                    |                                                 | Customize           |              |  |  |  |
| Filter Results By 🕜                                                                                  | Total:<br>385 | 3 Research Fronts                                                                                                    | Highly Cite<br>Papers <del>•</del>              | <sup>ed</sup> 5     | Mean<br>Year |  |  |  |
| Changing the filter field removes all<br>current filters.<br>Add Filter »<br>Agricultural Sciences 2 | 1             | LANDSLIDE SUSCEPTIBILITY MAPPING, MAPPIN<br>SUSCEPTIBILITY; RAINFALL-INDUCED LANDSLI<br>SUSCEPTIBILITY ASSESSMENT; LANDSLIDE SU<br>ASSESSMENT; GIS-BASED LANDSLIDE SUSCEP<br>EVALUATION                              | NG LANDSLIDE<br>DE<br>SCEPTIBILITY<br>TIBILITY  | 46                  | 2015         |  |  |  |
| Include Results For                                                                                  | 2             | VISIBLE NEAR-INFRARED HYPERSPECTRAL IM.<br>INFRARED HYPERSPECTRAL IMAGING; NIR HYI<br>IMAGING; INFRARED HYPERSPECTRAL IMAGING<br>NONDESTRUCTIVE HYPERSPECTRAL IMAGING                                                | AGING; NEAR-<br>PERSPECTRAL<br>G;<br>MONITORING | 35                  | 2015         |  |  |  |
| Clear Save Criteria                                                                                  | 3             | MYOFIBRILLAR PROTEIN SYNTHESIS REQUIRE<br>RELATIVE PROTEIN INTAKES; MYOFIBRILLAR M<br>PROTEIN SYNTHESIS RATES SUBSEQUENT, OP<br>DIETARY PROTEIN INTAKE; MYOFIBRILLAR PRK<br>SYNTHESIS; 24-H MUSCLE PROTEIN SYNTHESIS | S GREATER<br>IUSCLE<br>TIMAL<br>DTEIN<br>S      | 31                  | 2014         |  |  |  |
|                                                                                                    | 3             | ANTIOXIDANT ACTIVITIES; JUJUBE FRUIT (ZIZIF<br>MILL; ANTIOXIDANT ACTIVITY; BIOLOGICAL AC<br>ANTIOXIDANT PROPERTIES                                                                                                   | PHUS JUJUBA<br>TIVITIES;                        | 31                  | 201          |  |  |  |

#### 如何确定 ESI 各学科的基准值(以被引频次为例)

- 点击进入学科基准值(Field Baseline)选项,可以分别 选择篇均被引频次(Citation Rates)、百分位(Percentiles) 或者学科排名(Field Rankings);
   同时提供学科基准值以及所选子 项基准值的解释说明,方便您对 干各项指标的理解与运用;
- 3 结果区的第一栏为 ESI 的 22 个 学科,分年度显示各学科论文的 被引用全球平均值。

例如,在下图中我们看到2011年化 学(Chemistry)学科发表的论文截 至到目前的篇均被引次数为21.61。 因此,如果一篇发表在2011年的化 学学科的论文截至到目前的被引频次 不低于21.61,则该论文的被引表现 不低于全球平均水平。

| Indicator                                                                        | Indicators Tield Baselines                                            |                 |            |       |       | Citation Thresholds |       |       |       |  |  |
|----------------------------------------------------------------------------------|-----------------------------------------------------------------------|-----------------|------------|-------|-------|---------------------|-------|-------|-------|--|--|
|                                                                                  |                                                                       |                 |            |       |       |                     |       | Ŧ.    | 8 🗖   |  |  |
| Field Baseline<br>Baselines are annualized expe<br>Sitation Rates are yearly ave | S<br>ccted citation rates for papers<br>rages of citations per paper. | s in a research | n field. 2 |       |       |                     |       |       |       |  |  |
| Citation Rates                                                                   | B RESEARCH<br>FIELDS A                                                | 2008            | 2009       | 2010  | 2011  | 2012                | 2013  | 2014  | 2015  |  |  |
|                                                                                  | ALL FIELDS                                                            | 24.79           | 23.16      | 21.39 | 18.80 | 16.43               | 13.94 | 11.45 | 8.64  |  |  |
| Demonstiller                                                                     | AGRICULTURAL<br>SCIENCES                                              | 17.84           | 16.47      | 15.39 | 13.48 | 11.84               | 10.16 | 8.45  | 6.37  |  |  |
| Percentiles                                                                      | BIOLOGY &<br>BIOCHEMISTRY                                             | 34.44           | 33.06      | 29.25 | 25.22 | 22.04               | 18.21 | 14.56 | 10.55 |  |  |
|                                                                                  | CHEMISTRY                                                             | 26.31           | 24.53      | 23.38 | 21.61 | 19.93               | 16.92 | 14.61 | 11.40 |  |  |
| Field Rankings                                                                   | CLINICAL<br>MEDICINE                                                  | 26.37           | 24.72      | 22.23 | 19.44 | 16.91               | 14.27 | 11.51 | 8.70  |  |  |
|                                                                                  | COMPUTER                                                              | 13.41           | 12.31      | 11.48 | 11.12 | 9.00                | 8.18  | 7.10  | 5.69  |  |  |

ESI 基于 Web of Science 大数据提供了一系列有意义的引文统计数据, 也即引文阈值。这些统计数据可以帮助我们观察在不同发表年度和不同 学科里论文的引文表现力。我们可以按照机构、作者、期刊、国家等不 同角度进行对标分析。

## 如何了解 ESI 各学科的阈值

- 1 点击进入引用阈值(Citation 2 同时提供引用阈值以及所选子项) Thresholds) 选项, 可以分 别选择ESI 学科阈值(ESI Thresholds)、高被引论文阈 值(Highly Cited Thresholds) 或者热点论文阈值(Hot Paper Thresholds):
  - 阈值的解释说明,方便您对于各 项指标的理解与运用:
  - 3 结果区以 ESI 的 22 个学科为 出发点,分别从作者、机构、 期刊、国家等不同层次来给出 被引阈值。

例如,我们看到下图中,总被引频次进入全球前1%的化学(Chemistry)学 科的机构要求发表论文的最低总被引频次为 7,848 次。

| Indicators                                                                                                    |                                                                                                    | Field Baselines                                                           | 1                                                       | Citation Three | sholds  |
|----------------------------------------------------------------------------------------------------|----------------------------------------------------------------------------------------------------|---------------------------------------------------------------------------|---------------------------------------------------------|----------------|---------|
|                                                                                                    |                                                                                                    |                                                                           |                                                         |                | Ł 🖓 🛤   |
| Citation Threshol<br>A citation threshold is the minimum<br>descending order by citation count :<br>The ESI Threshold reveals the num<br>50% of countries and journals in a 2 | Ids<br>number of citations obtained l<br>and then selecting the top fract<br>ober of citations received by the<br>to-year period. | ny ranking papers in a<br>ion or percentage of p<br>top 1% of authors and | research field in<br>apers.<br>' institutions and the t | op <b>2</b>    |         |
| 8                                                                                                    | RESEARCH FIELDS A                                                                                                    | AUTHOR                                                                    | INSTITUTION                                             | JOURNAL        | COUNTRY |
| ESI Thresholds                                                                                                    | AGRICULTURAL<br>SCIENCES                                                                                                    | 453                                                                       | 2,187                                                   | 1,975          | 1,130   |
|                                                                                                    | BIOLOGY &<br>BIOCHEMISTRY                                                                                                    | 972                                                                       | 6,379                                                   | 7,431          | 856     |
| Highly Cited Thresholds                                                                                                    | CHEMISTRY                                                                                                    | 1,957                                                                     | 7,848                                                   | 6,449          | 1,811   |
|                                                                                                    | CLINICAL MEDICINE                                                                                                    | 2,080                                                                     | 2,438                                                   | 5,315          | 11,262  |
| Het Denes Threehelde                                                                                                    | COMPUTER SCIENCE                                                                                                    | 368                                                                       | 3,193                                                   | 1,488          | 442     |
| Hot Paper Thresholds                                                                                                    | ECONOMICS &<br>BUSINESS                                                                                                    | 401                                                                       | 4,110                                                   | 1,514          | 287     |
|                                                                                                    | ENGINEERING                                                                                                    | 594                                                                       | 2,419                                                   | 2,599          | 1,344   |
|                                                                                                    | ENVIRONMENT/ECOL<br>Y                                                                                                    | 813                                                                       | 4,141                                                   | 3,381          | 2,451   |

## 快捷获取高水平论文、高被引论文或热点论文

ESI 可提供"某个国家或机构某 ESI 学科的高水平论文、高被引论文或热点论 文"的下载功能。

- 一次性最多可以导出20000篇高 导出字段包括每篇高水平论文、 水平论文、高被引论文或热点论 文。 可以选择.XLS或.CSV两种格式
- 导出。

Tan Danara by Daaaarah Fielda

高被引论文或热点论文的Web of Science<sup>™</sup>入藏号、所属ESI 学科、在当期ESI中的被引频次 等。

以北京大学化学学科的高水平论文的下载为例:

| esults List                                           | Map Vi       | Map View by Top / Hot / Highly Cited Papers |                             |         |             |            |  |  |  |
|-------------------------------------------------------|--------------|---------------------------------------------|-----------------------------|---------|-------------|------------|--|--|--|
| Research Fields                                       | Report       | View by Selection                           |                             |         |             | Customize  |  |  |  |
| ilter Results By 🧿                                    | Total:<br>22 | Research Fields                             | Web of Science<br>Documents | Cites * | Cites/Paper | Top Papers |  |  |  |
| ranging the filter held removes all<br>rrent filters. | 1            | CHEMISTRY                                   | 9,161                       | 193,483 | 21.12       |            |  |  |  |
| dd Filter »                                           | 2            | PHYSICS                                     | 10,481                      | 150,203 | 14.33       | 2          |  |  |  |
| PEKING UNIVERSITY                                     | 3            | CLINICAL<br>MEDICINE                        | 12,079                      | 147,514 | 12.21       | 1          |  |  |  |
| clude Results For                                     | 4            | MATERIALS                                   | 4,760                       | 120,168 | 25.25       | 1          |  |  |  |
| Top Papers 🗸                                          | 5            | GEOSCIENCES                                 | 4,092                       | 70,132  | 17.14       | 1          |  |  |  |
| Clear Save Criteria                                   | 6            | MOLECULAR<br>BIOLOGY &<br>GENETICS          | 2,829                       | 69,013  | 24.39       |            |  |  |  |
|                                                       | 7            | BIOLOGY &<br>BIOCHEMISTRY                   | 3,399                       | 46,725  | 13.75       |            |  |  |  |
|                                                       | 8            | ENVIRONMENT/E<br>COLOGY                     | 2,606                       | 42,926  | 16.47       |            |  |  |  |
|                                                       | 9            | ENGINEERING                                 | 3,917                       | 41,276  | 10.54       |            |  |  |  |
|                                                       | 10           | <b>NEUROSCIENCE</b><br>& BEHAVIOR           | 2,143                       | 30,907  | 14.42       |            |  |  |  |
|                                                       | 11           | PHARMACOLOG                                 | 2.070                       | 26.804  | 12.95       |            |  |  |  |

● 首先筛选研究领域(Research) Fields), 然 后 按 照 机 构 **2** 在 结 果 区, 选 择 第 一 个 (Institutions)进行筛选,输入 "PEKING UNIVERSITY",结 果显示选择为高水平论文(Top

Papers);

"Chemistry",点击右边的标 有"229"的蓝色数字条框;

#### 快速使用指南

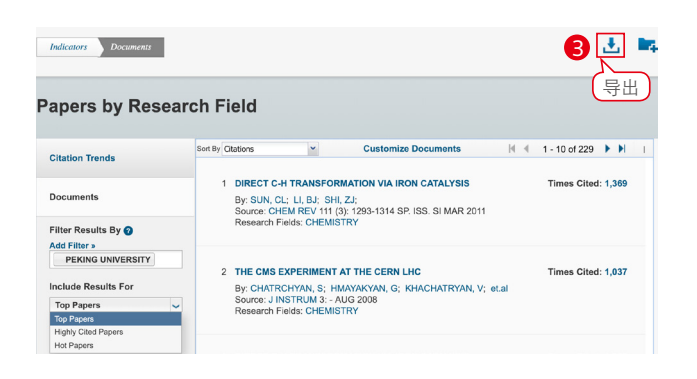

| 4                   |                           |                        |                  |                | 当期ESI的      | 勺         |              |               |               |
|---------------------|---------------------------|------------------------|------------------|----------------|-------------|-----------|--------------|---------------|---------------|
| WOS入藏号              | titutions - 'PEKING UNIVE | RSITY' Research Fields | - 'CHEMISTRY' S  | ESI学科          | 被引频次        | z         |              |               |               |
| Accession Number    | DOI PMID                  | Article Nam: Authors   | Source           | Research Field | Times Cited | Countries | Addresses    | Institutions  | Publication E |
| WOS:000288820600004 | 10.1021/cr1( MEDLINE:21   | DIRECT C-HISUN, CL;L   | I, E CHEM REV 1  | CHEMISTRY      | 1348        | CHINA MAI | N PEKING UN  | CHINESE AC    | 2011          |
| WOS:000252634600006 | 10.1021/ja0 MEDLINE:18    | CDS QUANTI SUN, WT;    | YUJ AM CHEM      | CHEMISTRY      | 827         | CHINA MAI | N PEKING UN  | PEKING UNI    | 2008          |
| WOS:000269379200019 | 10.1021/ja9( MEDLINE:19   | CARBON DO YANG, ST     | CAJ AM CHEM      | CHEMISTRY      | 711         | CHINA MAI | N PEKING UN  | CHINESE AC    | 2009          |
| WOS:000260674100043 | 10.1126/scie MEDLINE:18   | REACTION-D TAO, F;GI   | RASSCIENCE 322   | CHEMISTRY      | 667         | CHINA MAI | N UNIV CALIF | I PEKING UNI  | 2008          |
| WOS:000301985300020 | 10.1039/c2c MEDLINE:22    | RECENT ADV SHI, ZZ;ZH  | HAN CHEM SOC R   | CHEMISTRY      | 648         | CHINA MAI | N PEKING UN  | CHINESE AC    | 2012          |
| WOS:000302559700002 | 10.1039/c2c MEDLINE:22    | RECENT ADV ZHANG, C    | TI CHEM SOC R    | CHEMISTRY      | 638         | CHINA MAI | N PEKING UN  | EAST CHINA    | 2012          |
| WOS:000274207000002 | 10.1039/b90 MEDLINE:20    | PD-CATALYZ SUN, CL;L   | I, E CHEM COMM   | CHEMISTRY      | 601         | CHINA MAI | N PEKING UN  | CHINESE AC    | 2010          |
| WOS:000255644500001 | 10.1055/s-2( NA           | RECENT ADV LI, BJ;YAN  | G, SYNLETT (7)   | CHEMISTRY      | 579         | CHINA MAI | N PEKING UN  | CHINESE AC    | 2008          |
| WOS:000286891500002 | 10.1039/c0e NA            | DEVELOPME YUAN, LX     | W. ENERGY ENV    | CHEMISTRY      | 508         | CHINA MAI | N HUAZHONG   | HUAZHONG      | 2011          |
| WOS:000366591100054 | 10.1126/scie MEDLINE:26   | NITROGEN-I LIN, TQ;C   | HEI SCIENCE 350  | CHEMISTRY      | 500         | CHINA MAI | N CHINESE AC | CAS, CHINESE  | 2015          |
| WOS:000307225800002 | 10.1039/c2c MEDLINE:22    | FROM C(SP( LI, BJ;SHI, | ZJ CHEM SOC R    | CHEMISTRY      | 500         | CHINA MAI | N PEKING UN  | CHINESE AC    | 2012          |
| WOS:000315478700005 | 10.1021/ar3 MEDLINE:23    | DIAZO COMI XIAO, Q;Z   | HA ACCOUNT CH    | CHEMISTRY      | 489         | CHINA MAI | N PEKING UN  | CHINESE AC    | 2013          |
| WOS:000274072100024 | 10.1039/b80 MEDLINE:20    | ORGANOPAI XU, LM;LI    | , BJ CHEM SOC R  | CHEMISTRY      | 485         | CHINA MAI | N PEKING UN  | CHINESE AC    | 2010          |
| WOS:000257500500001 | 10.1016/j.te NA           | RECENT STU ZHANG, Z    | H;\ TETRAHEDR    | CHEMISTRY      | 481         | CHINA MAI | N BEIJING UN | I CHINESE AC/ | 2008          |
| WOS:000289492700019 | 10.1021/ja2( MEDLINE:21   | AN ORGANC JIANG, SC    | W J AM CHEM      | CHEMISTRY      | 455         | CHINA MAI | N PEKING UN  | BEIJING NOF   | 2011          |
| WOS:000289630700026 | 10.1039/c0c MEDLINE:21    | TRANSITION HUANG, H    | K;SI CHEM SOC R  | CHEMISTRY      | 429         | CHINA MAI | N PEKING UN  | CHINESE AC    | 2011          |
| WOS:000252106300001 | 10.1039/b70 MEDLINE:18    | CONSTRUCT WANG, X      | Y;V CHEM COMM    | CHEMISTRY      | 424         | CHINA MAI | N PEKING UN  | CHINESE AC    | 2008          |
| WOS:000284527300012 | 10.1038/nch MEDLINE:21    | AN EFFICIEN SUN, CL;L  | I, F NAT CHEM 2  | CHEMISTRY      | 414         | CHINA MAI | N PEKING UN  | PEKING UNI    | 2010          |
| WOS:000301988700020 | 10.1021/cr2( MEDLINE:22   | NUCLEATION ZHANG, F    | RY; I CHEM REV 1 | CHEMISTRY      | 413         | CHINA MAI | N TEXAS A&N  | FUDAN UNIN    | 2012          |

 3 进入到高水平论文页面后,点击 右上角的下载图标进行下载;
 4 导出的北京大学化学学科的高水 平论文的具体信息包括 Web of Science<sup>™</sup>入藏号、所属 ESI 学 科、在当期ESI中的被引频次等。

#### 名词解释:

- 高被引论文 (Highly Cited Paper): 过去 10 年中发表的论文,其被引频 次排在同一年同一 ESI 学科发表的论文的全球前 1%。
- **热点论文**(Hot Paper):过去2年中所发表的论文,在最近两个月中被 引频次排在某一 ESI 学科发表的论文的全球前 0.1%。
- 高水平论文 (Top Paper): 高被引论文和热点论文取并集后的论文集合。
- 研究前沿(Research Fronts): 是一组高被引论文,是通过聚类分析确定的核心论文。论文之间的共被引关系表明这些论文具有一定的相关性,通过聚类分析方法测度高被引论文之间的共被引关系而形成高被引论文的聚类,再通过对聚类中论文题目的分析形成相应的研究前沿。
- 学科基准值(Field Baselines):即评价基准线,是指某一ESI学科论文的分年度期望被引频次。它是衡量研究绩效的基准,是帮助理解引文统计的标尺。
- 篇均被引频次(Citation Rates):按照近十年间各年来进行统计,表示 各学科每年的篇均被引频次。
- **百分位 (Percentiles):** 每年发表的论文达到某个百分点基准应至少被引用的频次,用来衡量论文引用的活跃度。
- **学科排名**(Field Rankings):提供近十年的论文总数、被引频次、篇均 被引频次和高被引论文数。
- **引用阈值**(Citation Thresholds): 在某一 ESI 学科中,将论文按照被引 频次降序排列,确定其排名或百分比位于前列的最低被引频次。
- ESI 学科阈值 (ESI Thresholds): 近十年,某一 ESI 学科被引频次排在 前 1% 的作者和机构,或排在前 50% 的国家或期刊的最低被引频次。
- 高被引论文阈值(Highly Cited Thresholds): 近十年,某一 ESI 学科被 引频次排在前 1% 的论文的最低被引频次。
- **热点论文阈值**(Hot Paper Thresholds): 近两年,某一 ESI 学科最近两 个月被引频次排在前 0.1% 的论文的最低被引频次。

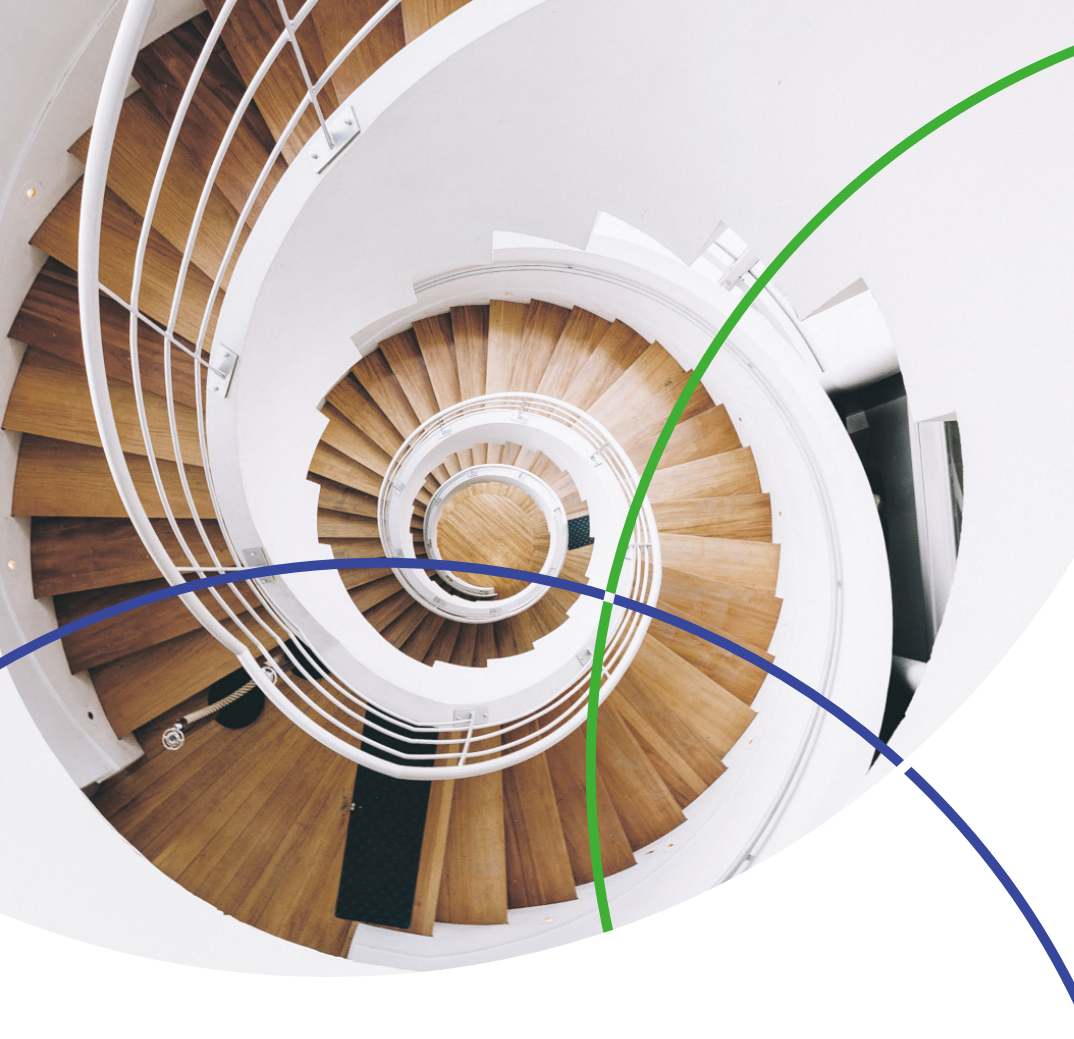

#### 科睿唯安 中国办公室

北京海淀区科学院南路2号融科资讯中心C座北楼610单元 邮编:100190 电话:+86-10 57601200 传真:+86-10 82862088 邮箱:info.china@clarivate.com 网站: clarivate.com.cn

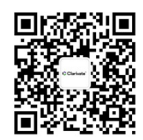

扫描上方二维码 关注科睿唯安官方微信